## 요양기관의 개인정보 보호 강화를 위한 요양기관현황신고 전화(ARS)인증 적용 안내

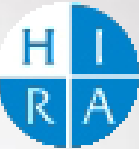

# 목 차

1. 전화(ARS)인증 개요

2. 현황신고업무 적용 내용

3. 인증담당자 사전 등록

4. 전화ARS 인증 예시

5. FAQ

[참고] 스마트폰 앱 인증 등록 및 사용

# 1. 전화(ARS)인증 개요

## 1-1. 전화(ARS)인증 도입 배경

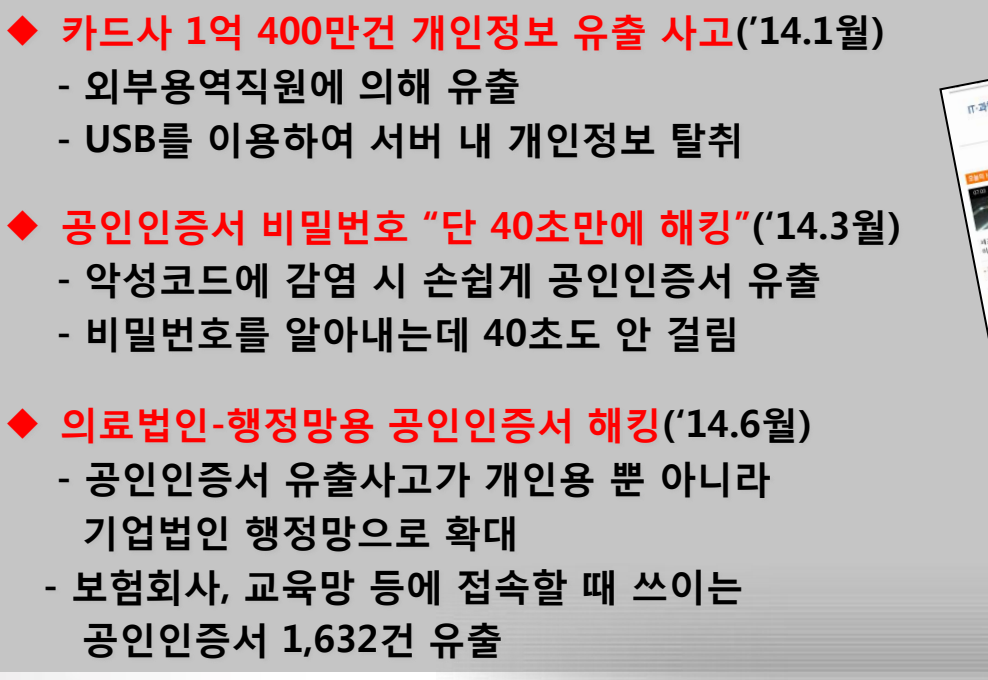

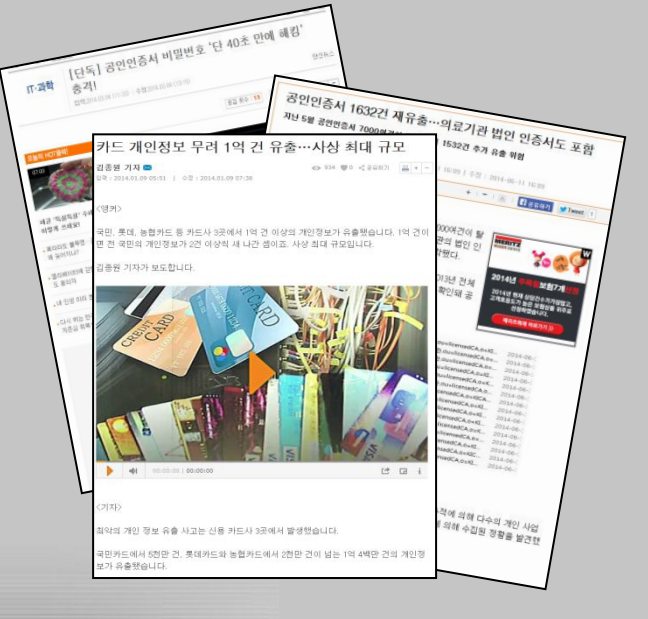

- 심평원의 요양기관업무포털 시스템 접속 시 인증 수단으로 공인인증서를 사용하였으나, 개인 정보 및 공인인증서 해킹과 유출 등으로 추가적인 보안 수단이 필요
- 이에, 모든 금융기관 및 전자정부 민원발급업무 등에 적용된 전화(ARS)인증을 도입하여, 요양 기관업무포털 시스템의 개인정보유출을 방지하고, 인증 보안등급 수준을 향상

## 1-2. 공인인증서 해킹 사례(국내00은행)

#### ) 1채널인증의 취약점 - 국내 00은행 공인인증서 재발급 과정 및 SMS 인증 해킹 시나리오

KEY WORD

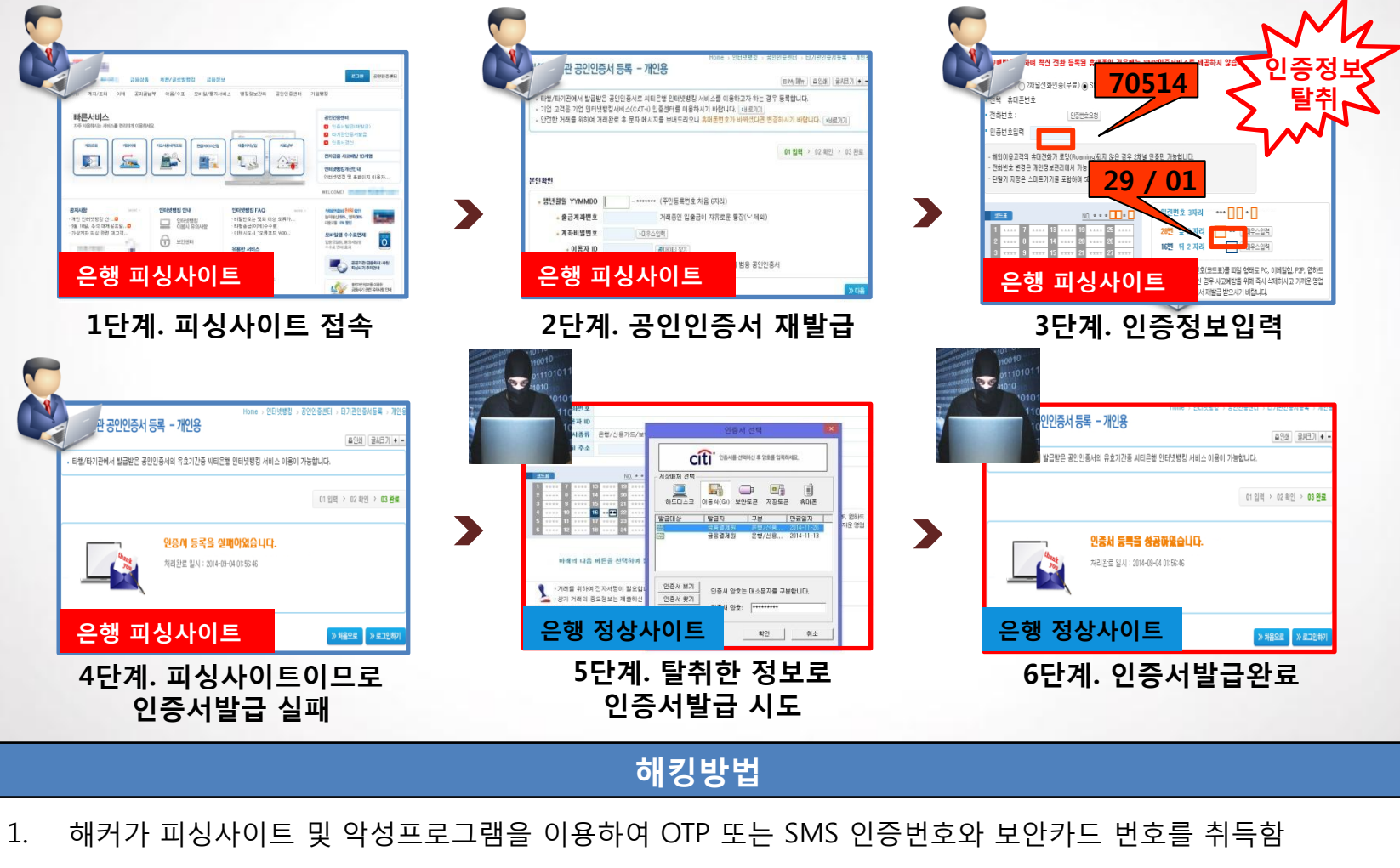

2. 취득한 정보로 인증서 발급

## 2. 현황신고업무 적용 내용

## 2-1. 공인인증서 + 전화(ARS)인증 적용

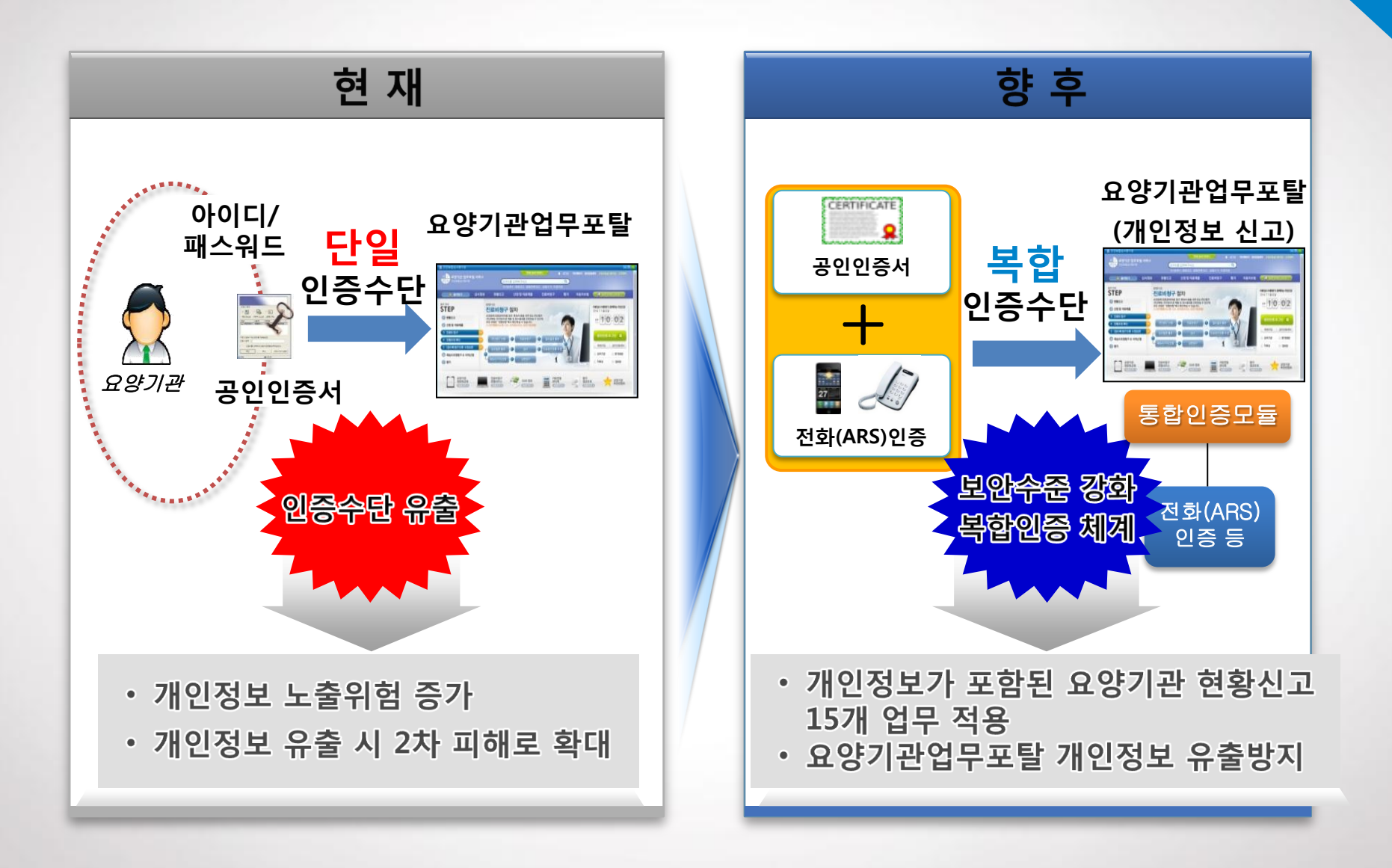

## 2-2. 전화(ARS)인증 흐름도

기존 PC의 인터넷망을 통한 공인인증서 인증 방식에, <mark>추가적으로 전화기의 공중전화망</mark> (모바일 데이터망 포함)을 이용하여 인증함으로서 요양기관의 개인정보 보호 강화

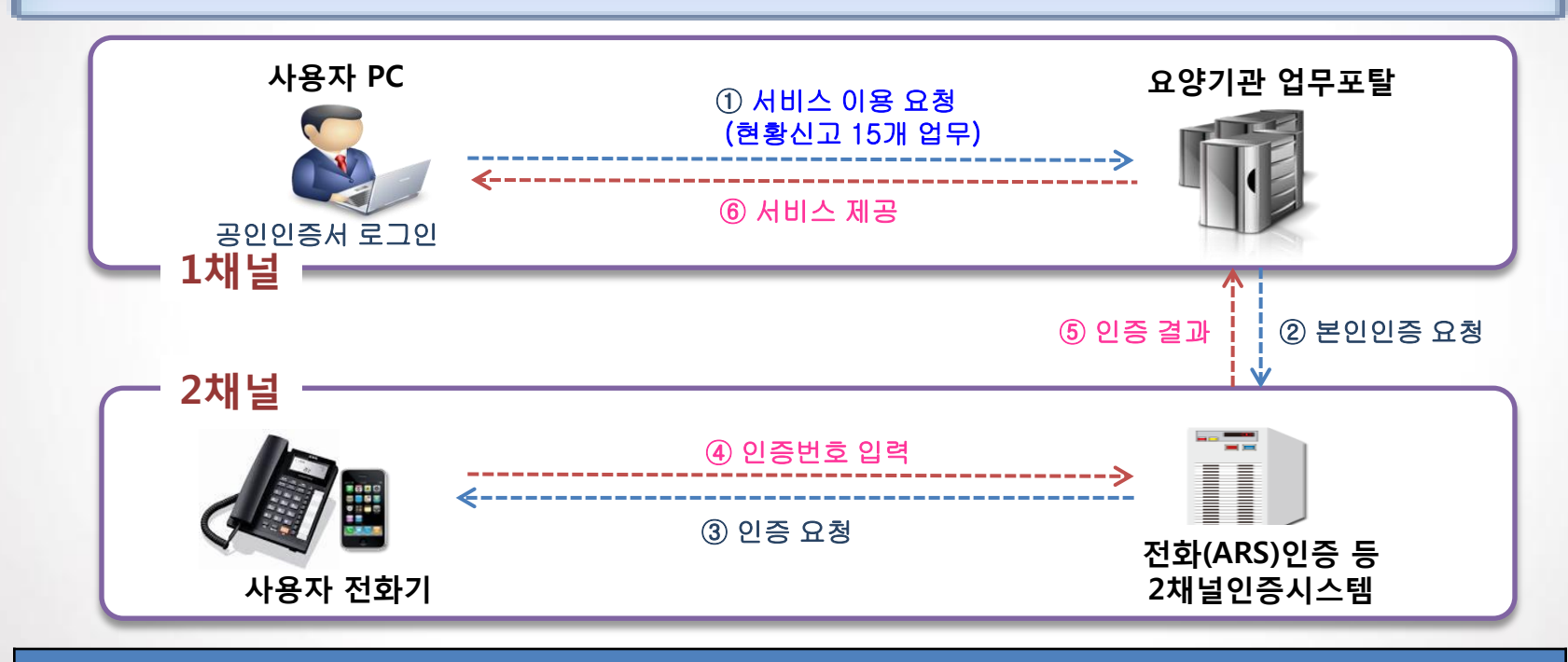

#### 2채널인증 종류

- 전화(ARS)인증 사전에 등록한 전화번호로 전화가 걸려오면 전화기에 인증번호를 직접 입력하는 방식
- 스마트폰 앱 인증 사전 등록한 스마트폰으로 PUSH메시지 수신 후 APP을 통해 인증번호를 입력하는 방식

## 2-3. 적용 업무

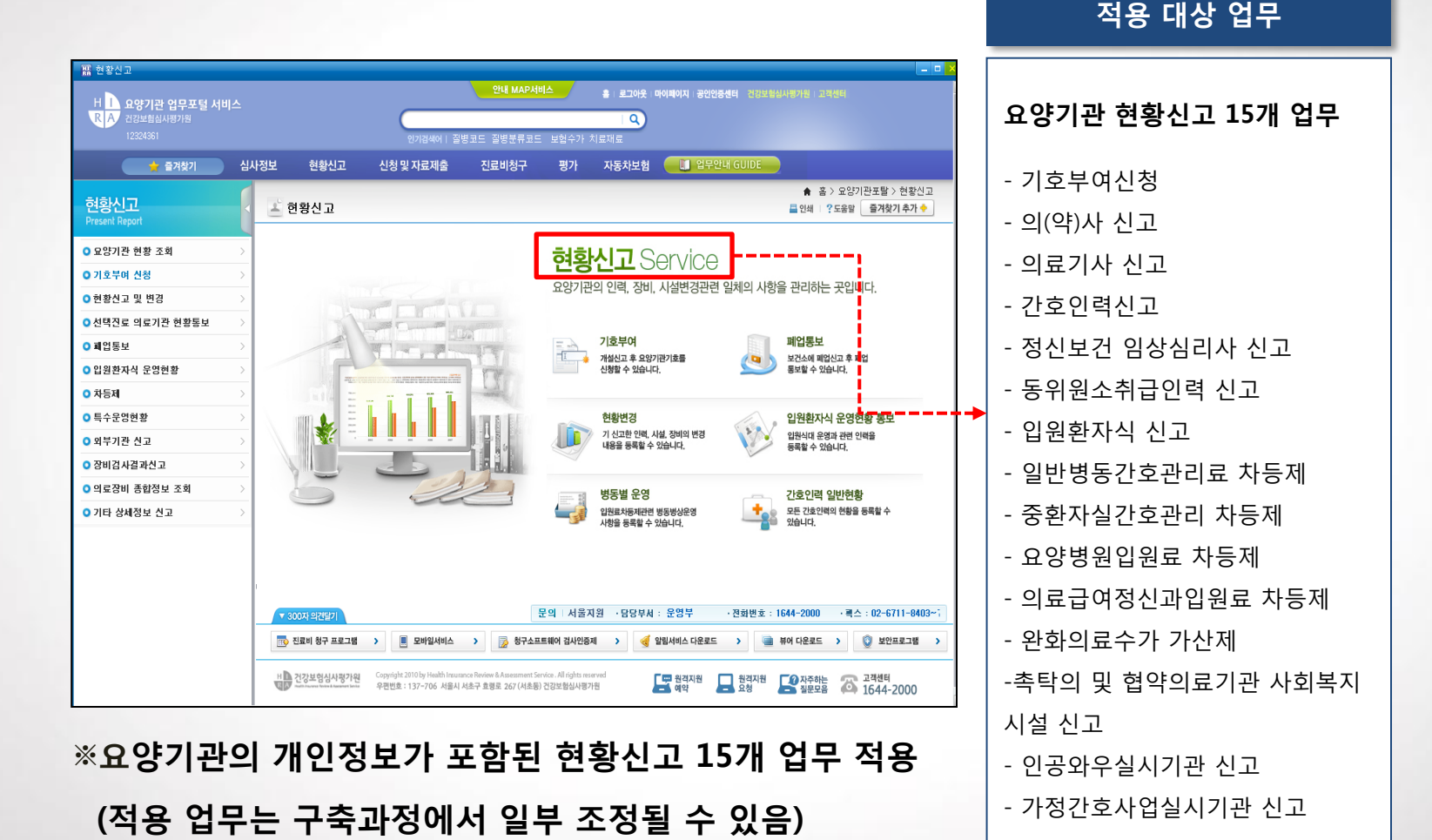

# 3. 인증담당자 사전 등록

## 3-1. 등록 절차

1) 홈페이지(www.hira.or.kr) 접속→로그인→인증서 로그인

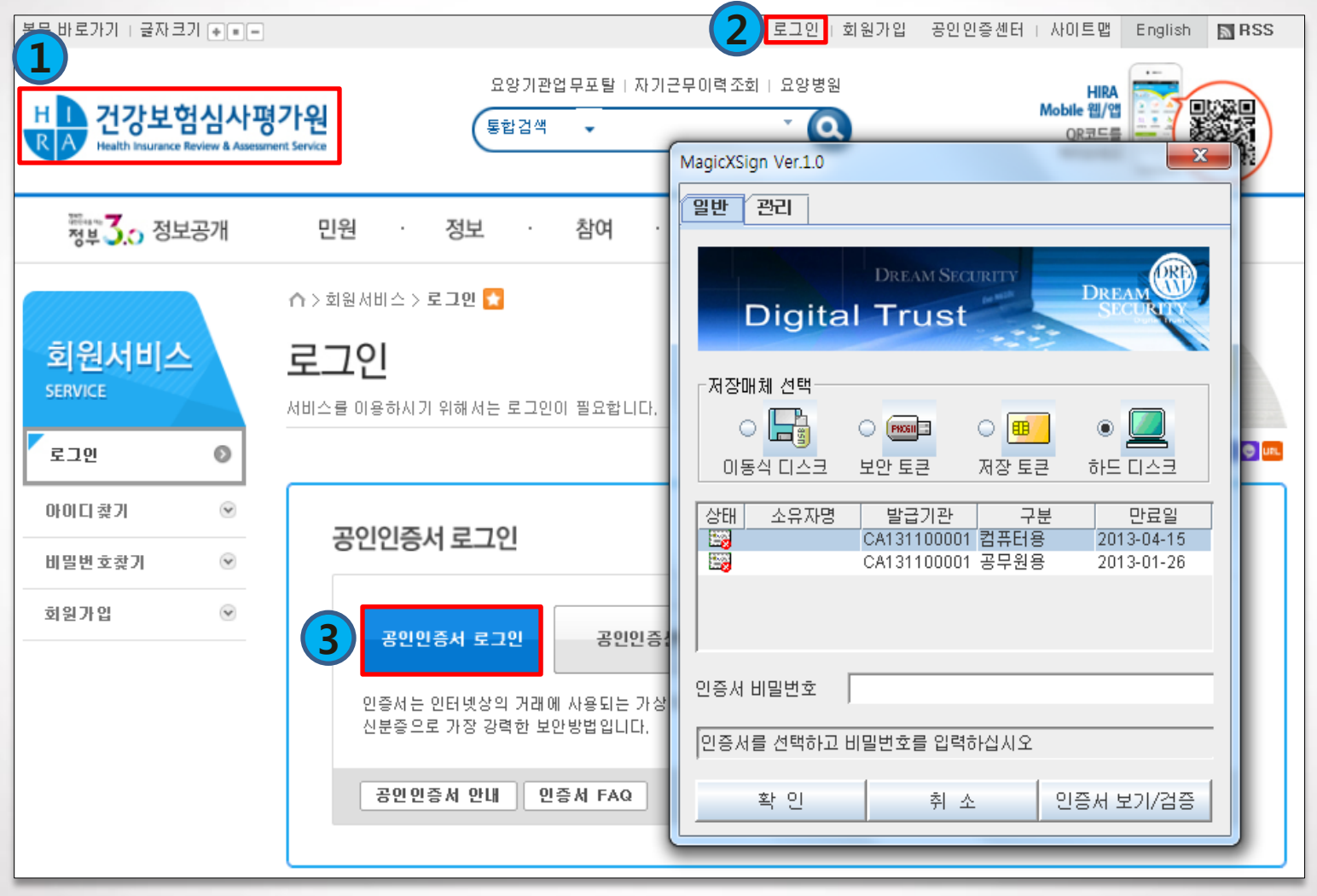

※ 2014. 12. 18.(목)까지 전화(ARS)인증 담당자 사전 등록 필수

## 3-1. 등록 절차

2) 마이페이지→전화(ARS)인증 관리

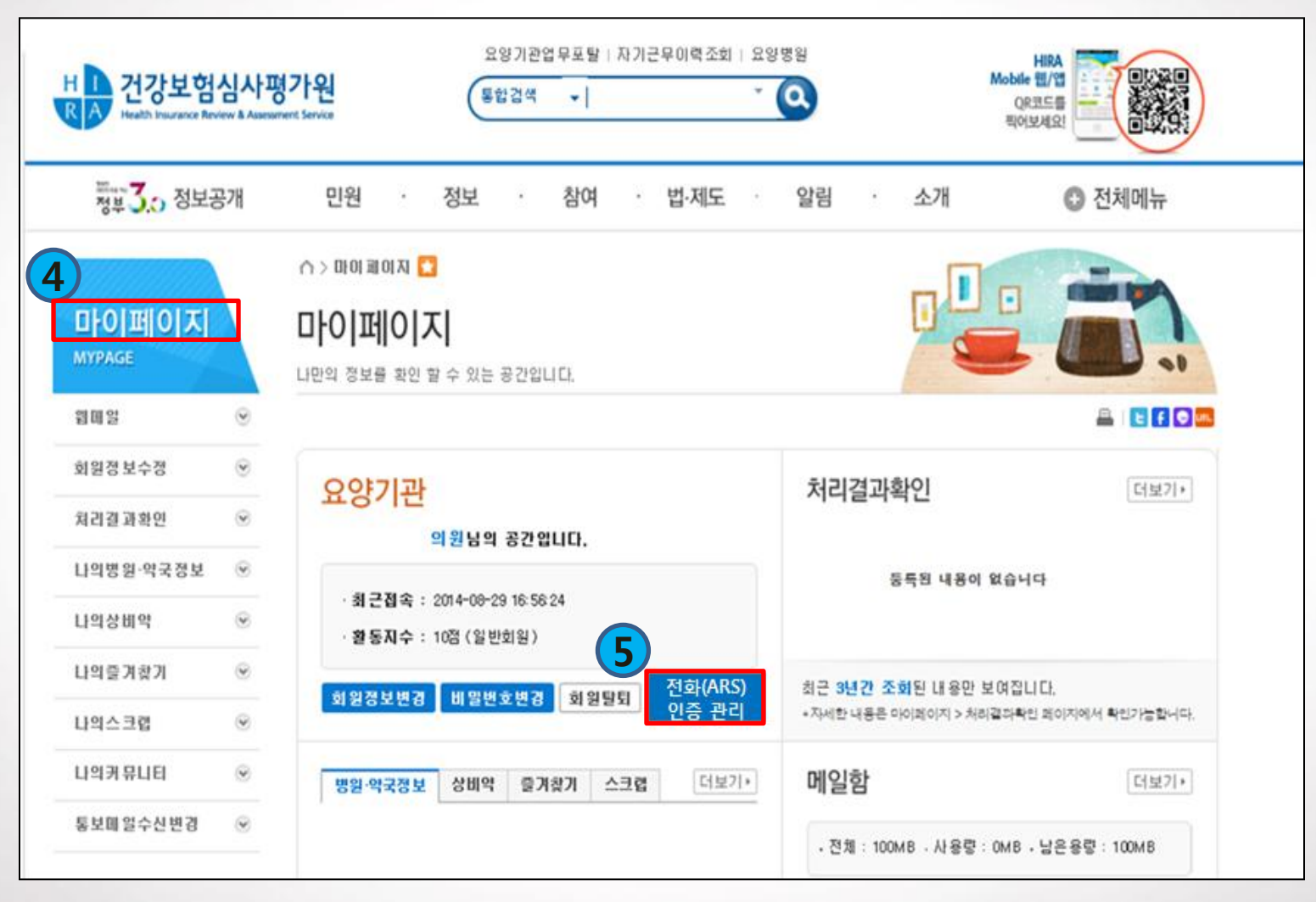

## **3-1. 등록 절차** 3) 사용자 인증(비밀번호 입력)

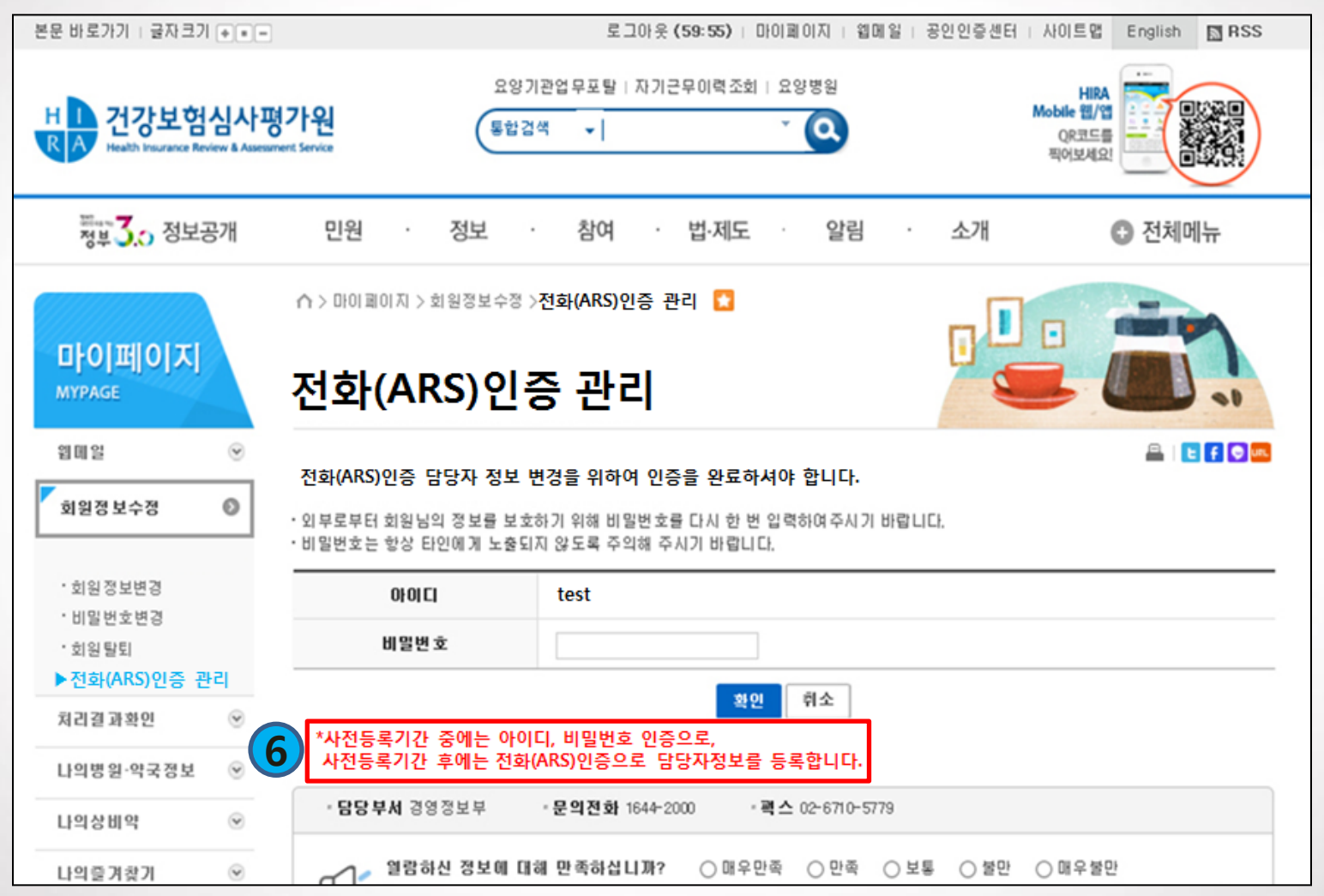

## ※ 부서정보는 필수 입력사항(담당자 잦은 변경 반영), 담당자 정보는 선택입력 사항 ※ 신고 업무별로 담당부서, 전화번호가 다를 경우 각각 입력해야 함

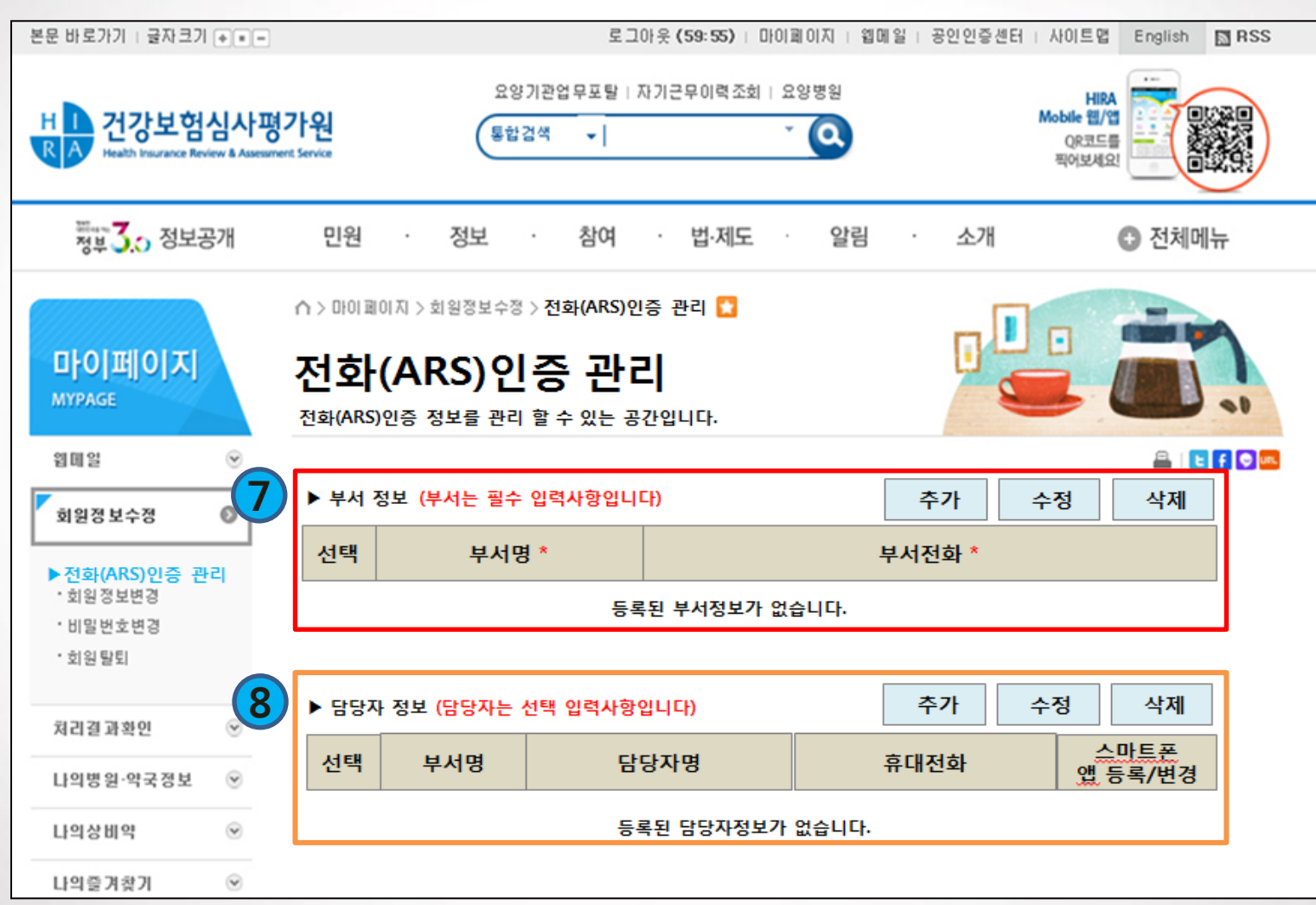

3-1. 등록 절차
4) 담당부서 정보 입력

# 4. 전화(ARS)인증 예시

## 4-1. 의(약)사 신고 화면

1) 요양기관업무포털(biz.hira.or.kr) 접속→공인인증서 로그인

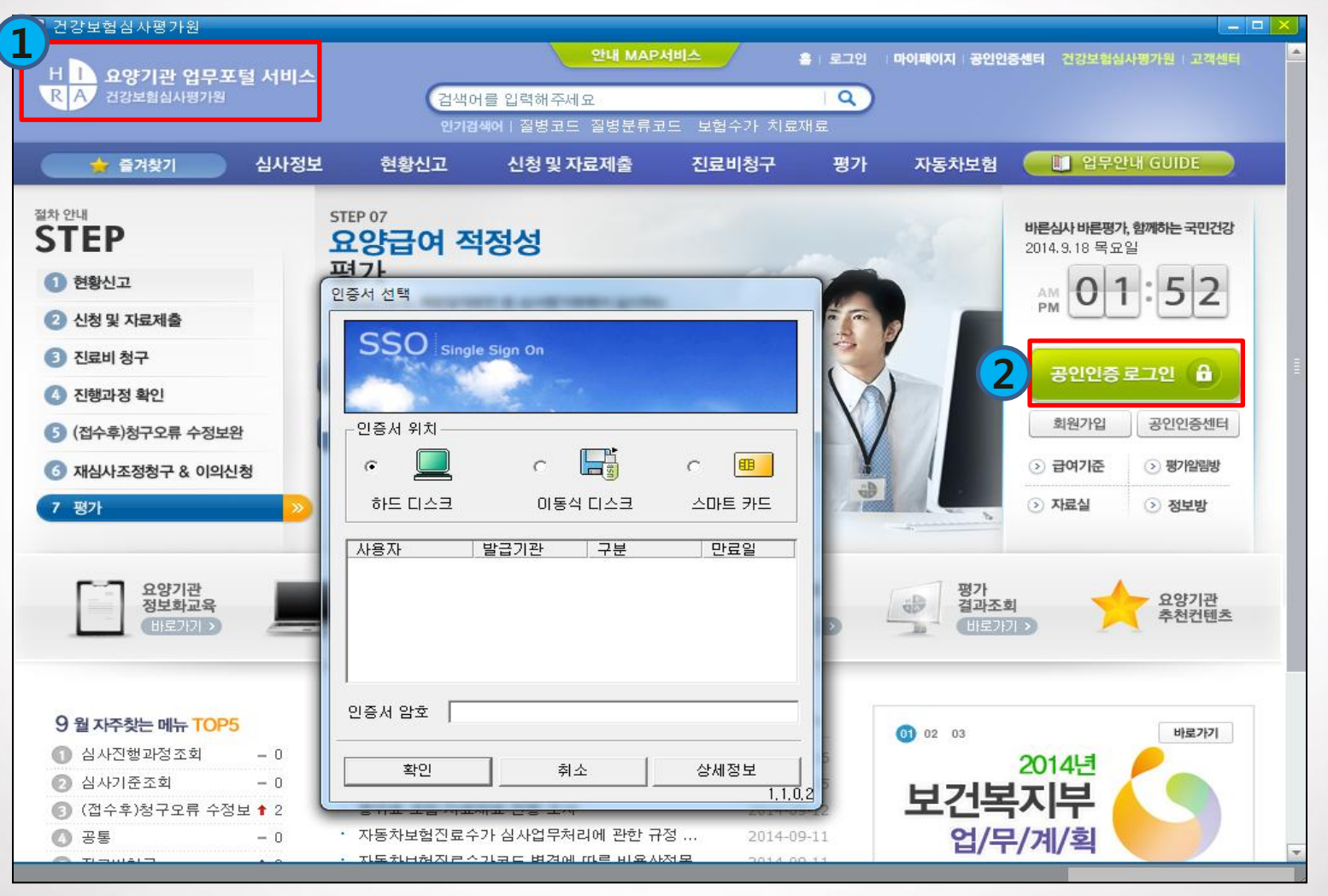

#### ※ '14.12.18.(금) 부터는 인증담당자가 등록된 경우에만 신고 가능

## 4-1. 의(약)사 신고 화면

### 2) 의(약)사 신고 메뉴 선택→신고자료 작성 후 '최종제출' 클릭

| 骣 의(약)사 신고                                                                                             |               |                                                                                                    |                                            |                               |                           |                       |                   |                        |                         |                                      |                  |
|----------------------------------------------------------------------------------------------------|---------------|----------------------------------------------------------------------------------------------------|--------------------------------------------|-------------------------------|---------------------------|-----------------------|-------------------|------------------------|-------------------------|--------------------------------------|------------------|
| 📩 즐겨찾기                                                                                                 | 심사            | 정보 현황신고                                                                                                    | . 신청및기                                     | 자료제출                          | 진료비청구                     | 평가                    | 자동차보험             | <u></u> 입무             | 안내 GUIDE                |                                      |                  |
| 현황신고<br>Present Report                                                                                 |               | <u>고</u> 의(약)사 신                                                                                              | īD                                         |                               |                           |                       | ★ 홈>.             | 요양기관포탈 >               | 현황신고 > 현황신              | 고 및 변경 > 인력신고 > 의(<br>틀인쇄   ?도움말 즐겨찾 | 약)사 신고<br>기 추가 ◆ |
| ♀ 묘양기관 현황 조회                                                                                           | >             | 의(약)사현황 💈                                                                                                    | i 종제 출 _ ③ 의 약                             | 약사 신고에 등                      | 중환자실 전담의 (                | (휴가) 등록               | 의료인력 인원4          | ት 현황 신고 바 <b></b>      | 로가기                     | 업무안내GUIDE                            | [[] 목록           |
| ○ 기호부여 신청                                                                                              | >             |                                                                                                    |                                            |                               |                           |                       |                   |                        |                         |                                      |                  |
| ○ 현황신고 및 변경                                                                                            | >             | · 그비서르                                                                                                    |                                            | 02-6711-840.<br>으퍼 <b>제</b> 소 | )~/<br>. 큰 저소니에느 c        | 이야기 관계 시              | 편의이 패스배추          | 르 저다니하리                | al oldiāti ir l         |                                      |                  |
| ▶ 기본/전묘파국 전고<br>▶ 시설신고                                                                                 |               |                                                                                                    |                                            | T2 <b>7</b> 2                 | '도 인동지에는 표                | 18기근색 꿈               | 8편의 국산인포<br>**    | ·글 '안글 사망면<br>첨부서류를 스킨 | 에 기체합니다.<br>하여 파일명을 "요? | 양기호_붙임할내용"으로 제출                      | 합니다.             |
| ✓ 인력신고 • 의료인력 인원 수 현황 신고                                                                               |               |                                                                                                    |                                            |                               |                           | 파일명                   | 1                 |                        |                         | 파일크기                                 |                  |
| · 현황변경(인력) 신고목록 조회<br>· 의(약)사 신고<br>· 의료기사 신고<br>· 간호인력 신고                                             |               | • 파일첨부                                                                                                    | ·<br>· · · · · · · · · · · · · · · · · · · | 0                             | (약)사                      | 사신                    | 고 자               | 료 직                    | 성                       | B                                    | 파일추가             |
| <ul> <li>정신보건임상심리사 신고</li> <li>동위원소 취급인력 신고</li> <li>의료인력 건강보험자격 연계결과</li> <li>&gt; 의료장비 신고</li> </ul> |               | • 전달사항                                                                                                    |                                            |                               |                           |                       |                   |                        | * 파일업로드가 모              | 두 끝난 후에 전달사항을 작성                     | (하네요.            |
| ○ 선택진료 의료기관 현황통보                                                                                       | >             |                                                                                                    |                                            |                               |                           |                       |                   |                        |                         |                                      |                  |
| ○페업통보                                                                                                  | >             | ) 작성자 정보등                                                                                                    | 록<br>                                      |                               |                           |                       |                   |                        |                         |                                      |                  |
| ○ 입원환자식 운영현황                                                                                           | $\rightarrow$ | ·신고자                                                                                                    |                                            |                               | ·전                        | 변화변호                  | 선택 🔽 -            | -                      |                         |                                      |                  |
| ◎ 차등제                                                                                                  | >             | ● 주요내용안내                                                                                                    |                                            |                               |                           |                       |                   |                        |                         | (4) এর্বর্মের্র                      | <b>은</b> 목록      |
| ○ 특수운영현황<br>○ 외부기관 신고                                                                                  | >             | <ul> <li>· 신규로 면허증 및 자격증을 취득한 경우에는 면허증 및 자격증 사본을 제출합니다.</li> <li>· 단, 한약사, 사회복지사, 교육이수증은 모두 제출합니다.</li> </ul> |                                            |                               |                           |                       |                   |                        |                         |                                      |                  |
| ○ 장비검사결과신고                                                                                             | >             | ⑧ 신규개설 입원,<br>해당 부가 두근                                                                                        | 료차등제 기관은 병<br>{(화자수 없이)을 /                 | (상 및 관련인력<br>N 고하여야 기획        | 력 신고후 개설일로<br>주에 따르 등급을 시 | 부터 30일이내<br>1정학 수 있습! | 에 차등제 화면에/<br>JCL | 서                      |                         |                                      |                  |
| 이 의료장비 종합정보 조회                                                                                         | >             | MO 1/1 0F                                                                                                    |                                            |                               |                           |                       | -1-11             |                        |                         |                                      |                  |

## 4-1. 의(약)사 신고 화면

3) 전화(ARS)인증 체크(기본)→담당부서 전화번호 선택→' 확인' 클릭

| 覇 의(약)사 신고                                                                                        |                                                             |                                                                                                    |
|---------------------------------------------------------------------------------------------------|-------------------------------------------------------------|----------------------------------------------------------------------------------------------------|
| 🚖 즐거찾기 🕹                                                                                          | 닠사정보 현황신고 신청                                                | L 및 자료제출 진료비청구 평가 자동차보험 🛄 업무안내 GUIDE                                                                                                    |
| 현황신고<br>Present Report                                                                            | 의(약)사 신                                                     | ▲       홈 > 요양기관포탈 > 현황신고 > 현황신고 > 빈경 > 인력신고 > 의(약)사 신고         ▲       1         ●       ●         ●       ●         ●       ●         ●       ●         ●       ●         ●       ●         ●       ●         ●       ●         ●       ●         ●       ●         ●       ●         ●       ●         ●       ●         ●       ●         ●       ●         ●       ●         ●       ●         ●       ●         ●       ●         ●       ●         ●       ●         ●       ●         ●       ●         ●       ●         ●       ● |
| Q 요양기관 현황 조회<br>>                                                                                 | 의(약)사현황 최종제출                                                |                                                                                                    |
| ○기호부며 신청 >                                                                                        |                                                             | 신와(ARS)안승 믿들 신와민오 신역                                                                                                    |
| ○ 현황신고 및 변경 >>                                                                                    | ● 전달사항등록 * 담당자 F                                            | ※ 전화(ARS)인증 사용을 권장합니다                                                                                                    |
| ▶ 기본/진료과목 신고 ▶ 시설신고 ▶ <b>인력신고</b>                                                                 | • 구비서류 🔲 팩스                                                 | ● 전화(ARS)인증 ○ 스마트폰 앱 인증                                                                                                    |
| · 의료인력 인원 수 현황 신고                                                                                 |                                                             | 부서명 구분 전화번호 두 문 구분                                                                                                    |
| • 현황면경(만덕) 신고복록 조회<br>• <b>의(약)사 신고</b><br>• 의료기사 신고<br>• 간호인력 신고                                 | · 파일첨부<br>· · · · · · · · · · · · · · · · · · ·             | 원무과 부서전화 02-2100-1111 0 02-2100-2222 표 표 표 표 표 표 표 표 표 표 표 표 표 표 표 표 표                                                                                                    |
| <ul> <li>정신보건임상심리사 신고</li> <li>동위원소 취급인력 신고</li> <li>의료인력 건강보험자격 연계결과</li> <li>의료장비 신고</li> </ul> | • 전달사항                                                      | 담당자전화 () 010-1111-1111 (홍*동)<br>() 010-2222-2222 (김·수)                                                                                                    |
| ○ 선택진료 의료기관 현황통보 >                                                                                |                                                             | 부현과 분서전하 ① 02-2100-3001                                                                                                    |
| ○ 폐업통보 >                                                                                          | ● 작성자 정보등록                                                  | 0 02-2100-3000                                                                                                    |
| ○ 입원환자식 운영현황                                                                                      | • 신고자                                                       |                                                                                                    |
| • 차등제 > > > > > > > > > > > > > > > > > > >                                                       | ● 주요내용안내                                                    | 청구과 부서전화 🔿 02-2100-9001 🗳 최종제출 🗎 목록                                                                                                    |
| ○특수운영현황                                                                                           | )<br>)) 시규로 면허증 및 자격증을                                      |                                                                                                    |
| ○ 외부기관 신고 >>>>>>>>>>>>>>>>>>>>>>>>>>>>>>>>>>>                                                     | 단, 한약사, 사회복지사, 1                                            | ●확인         ●취소                                                                                                    |
| ○장비검사결과신고                                                                                         | <ul> <li>⑧ 신규개설 입원료차등제 기</li> <li>해당 분기 등급(환자수 없</li> </ul> |                                                                                                    |
| 이의료장비 종합정보 조회                                                                                     |                                                             |                                                                                                    |

※ 보안 등을 위해 부서전화를 이용한 「전화(ARS)인증」사용을 권장합니다

# 4-1. 의(약)사 신고 화면 5) 전화(ARS)인증 요청→전화수신→인증번호 입력→최종제출 완료

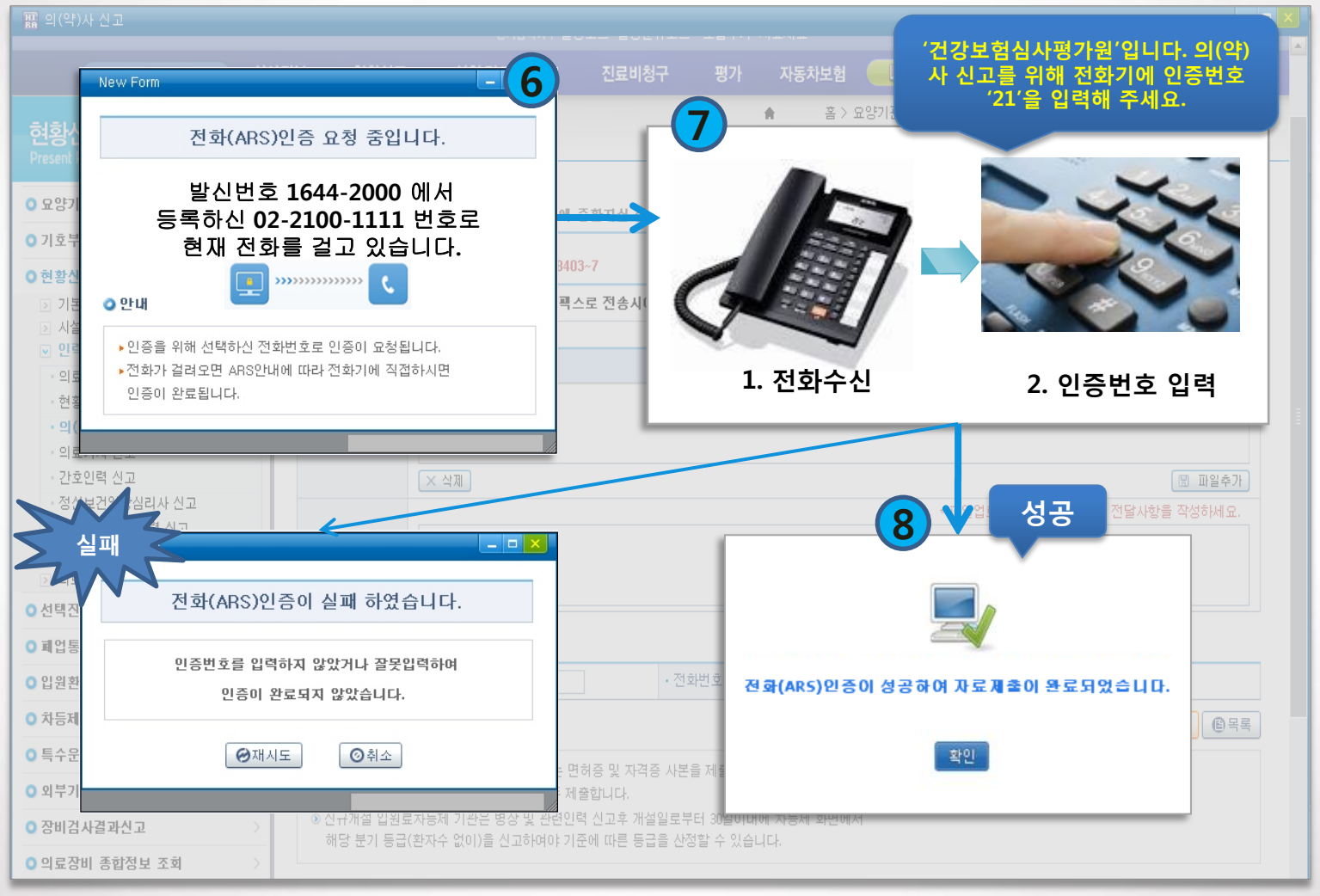

※ 실패사유 : 통화 중인 경우, 전화를 받지 않는 경우, 인증번호 잘못 입력한 경우 등

## **5. FAQ**

## 5-1. 전화(ARS)인증 FAQ

#### 인증요청 후 인증전화가 걸려오기까지 시간이 얼마나 걸리나?

일반적인 경우 인증요청 후 즉시 통신사를 통하여 등록된 번호로 전화를 요청하기에 **대략 3~5초 이내**에 인증전 화를 받을 수 있으나, 통신사의 기지국 상황에 따라 지연되거나 인증 요청이 오지 않는 경우가 발생할 수도 있음

#### 전화(ARS)인증에 사용되는 인증번호는 무엇이며 어떻게 입력하나?

전화(ARS)인증에 사용하는 인증번호는 **2자리의 일회용 번호**로 사용자는 ARS안내 받은 번호를 **단말기(사무실** 또는 휴대전화**)에 직접 입력**하여 본인인증을 받음

#### 수신 및 발신제한 상태에서 인증이 가능한가?

발신제한의 경우<sup>\*</sup> 걸려오는 전화를 받을 수 있는 상태이기에 인증에 문제가 없지만, **수신제한의 경우** 인증전화를 받을 수 없기 때문에 **인증이 불가함** 

#### 인증요청 시 전화가 오지 않는 이유는 무엇인가?

- 인증 요청자와 요청자가 가입한 통신사 기지국 간의 회선 문제로 일시적으로 인증전화를 받지 못하는 경우와,
휴대폰 스펨차단 앱 등으로 인하여 인증전화를 못 받는 경우가 있음
- 기지국과의 문제인 경우 단말기 재부팅을 하면 정상적으로 인증전화를 받을 수 있고, 스펨차단 앱의 경우 차단

목록에서 등록된 번호를 삭제해야만 인증전화를 받을 수 있음

## 5-1. 전화(ARS)인증 FAQ

#### 전화(ARS)인증을 받기 위해 PC에 별도의 프로그램을 설치해야 하나?

전화(ARS)인증의 경우 사전에 등록된 전화번호로 심평원에서 자동 다이얼링 방식으로 전화를 걸어 인증하는 방 식이므로 **추가적으로 설치하는 프로그램은 없음** 

#### 단말기 변경 시 이용이 가능한가?

단말기는 변경하였으나 **번호가 동일**하다면 **기존과 동일하게 전화(ARS)인증 이용** 가능 다만, **번호도 같이 변경**되었다면 해당 번호를 다른 사용자가 등록하여 사용할 수 있기 때문에 **기존에 등록했던** 번호를 변경한 번호로 수정 등록하여 인증을 받아야 함

#### 통신사를 이동 시 이용이 가능한가?

통신사를 이동하였더라도 사용하는 번호가 동일하면 전화(ARS)인증 이용이 가능

#### 인증번호 입력 시 입력이 안되거나 잘못 입력되었다고 나오는 이유는?

- **감압식 휴대폰**과 **화면잠금 상태의 피쳐폰**에서 인증번호가 입력되지 않는 현상 발생

(감압식 : 화면에 가해지는 압력을 통해 입력하는 방법, 대표 모델로는 프라다3.0 있음)

- 인터넷전화를 사용하는 고객이 인증번호 입력 시 번호 앞에 #이 눌려져 인증번호 입력 시 오류 발생

## [참고] 스마트폰 앱 인증 등록 및 사용

※ 보안 등을 위해 부서전화를 이용한 「전화(ARS)인증」사용을 권장합니다. 부서전화를 사용할 수 없는 환경에서만 담당자 추가 후 휴대전화 또는 스마트폰 앱 인증을 사용하시기 바랍니다.

## 1. 스마트폰 앱 <u>등록</u> 절차

1) 홈페이지 접속→로그인→인증서 로그인→마이페이지→전화(ARS)인증 관리

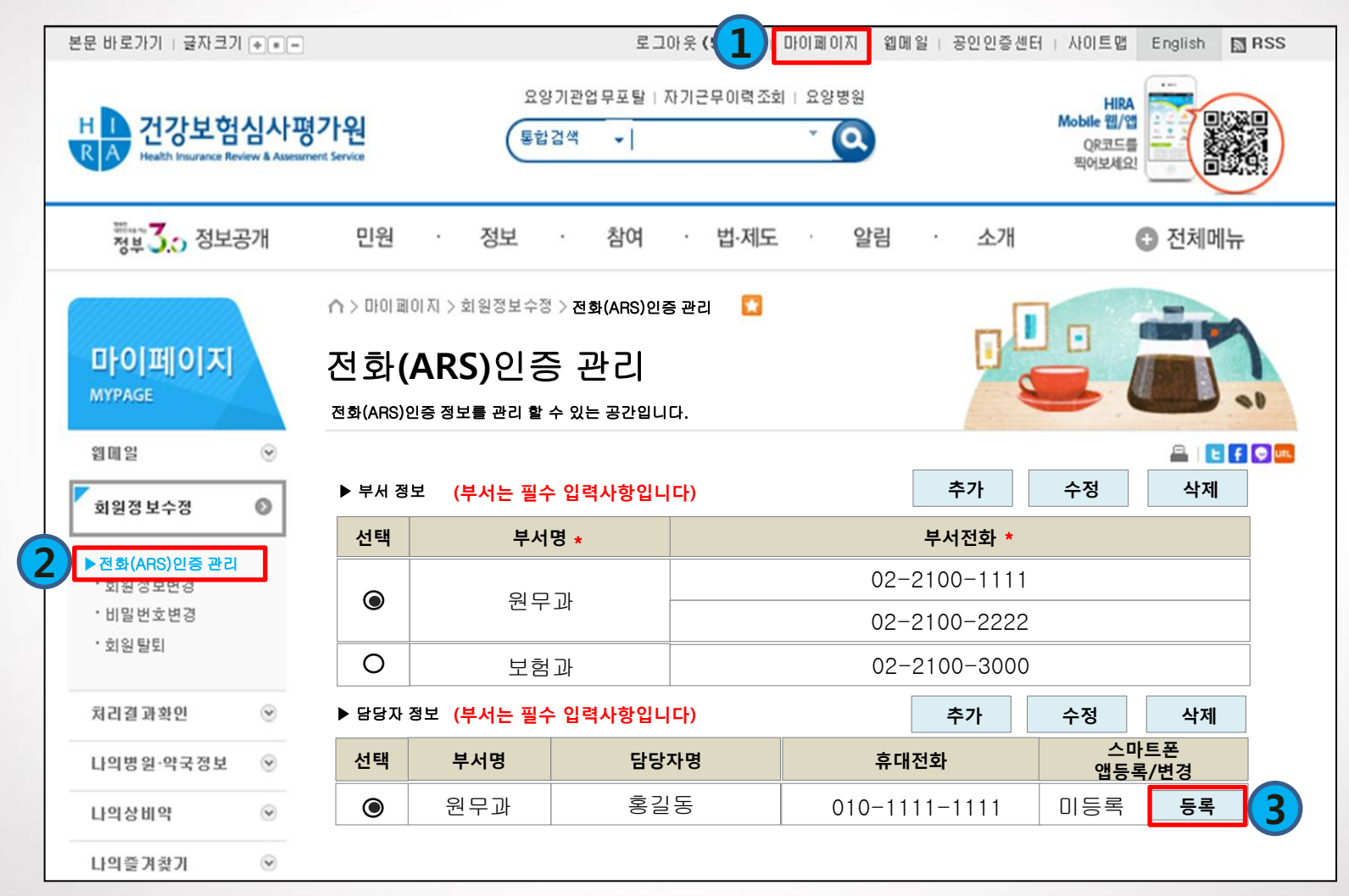

※ 부서선택→담당자선택→스마트폰앱등록/변경의 '등록' 클릭 후 등록

# 스마트폰 앱 <u>등록</u> 절차 스마트폰 앱 사용자 등록 요청 창 표시

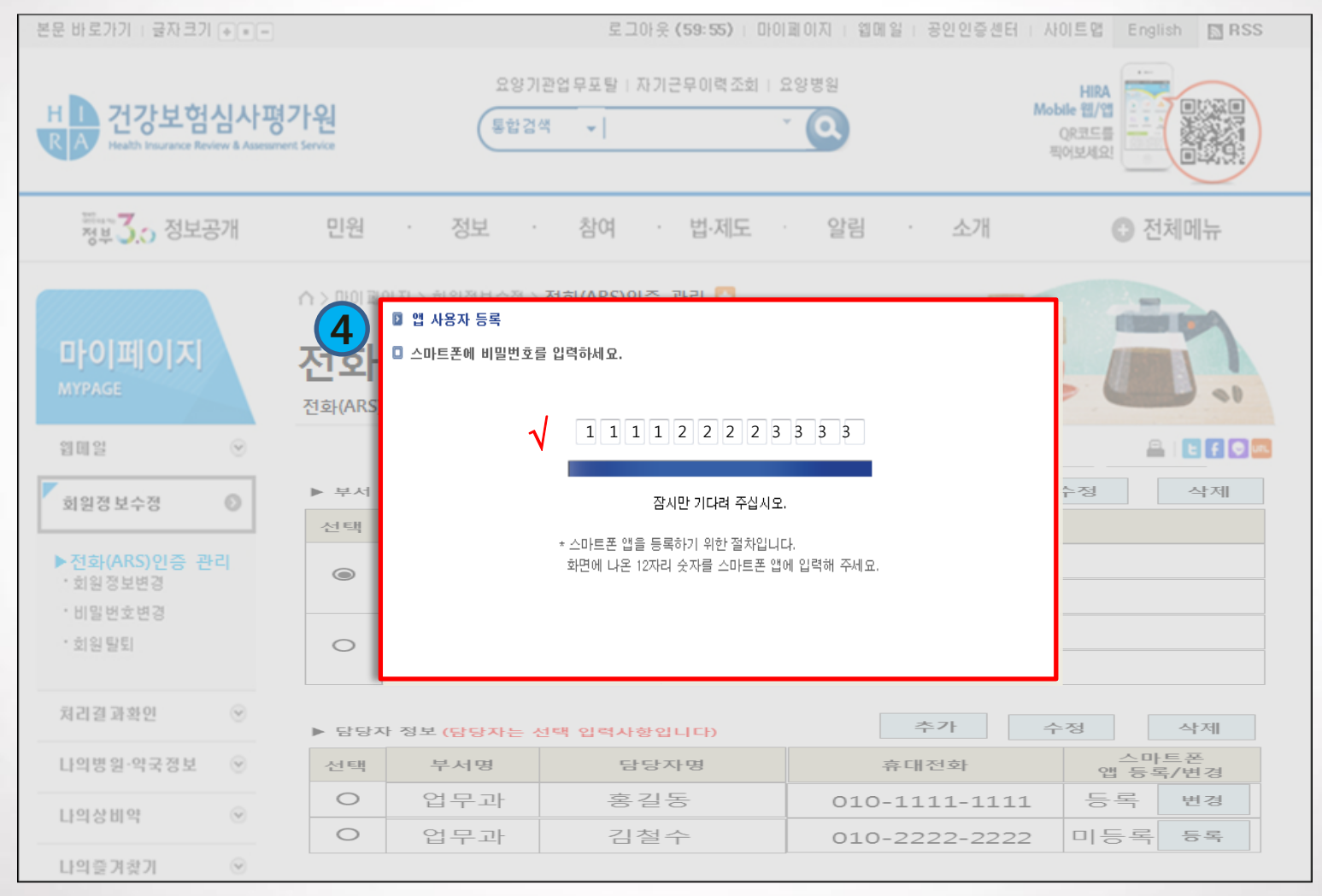

#### ※ 요청 창에 표시된 일회용 앱 등록번호(12자리 숫자)를 스마트폰 앱에 등록

#### ※ 앱 화면의 디자인은 일부 변경 될 수 있음

1. 스마트폰 앱 <u>등록</u> 절차

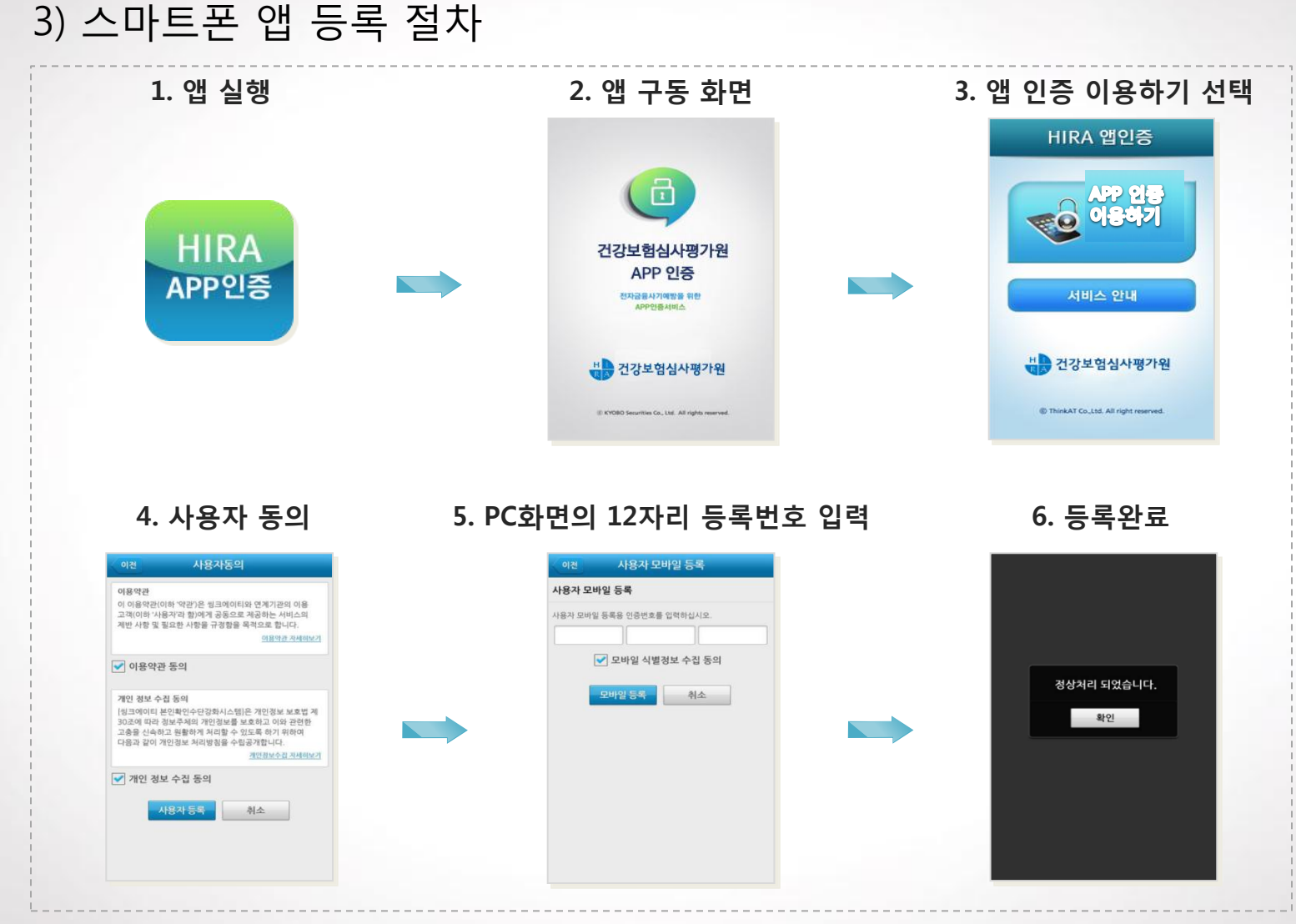

## 1. 스마트폰 앱 <u>등록</u> 절차

#### 4) 스마트폰 앱 등록 완료 시, PC 화면에 등록완료 메시지 출력

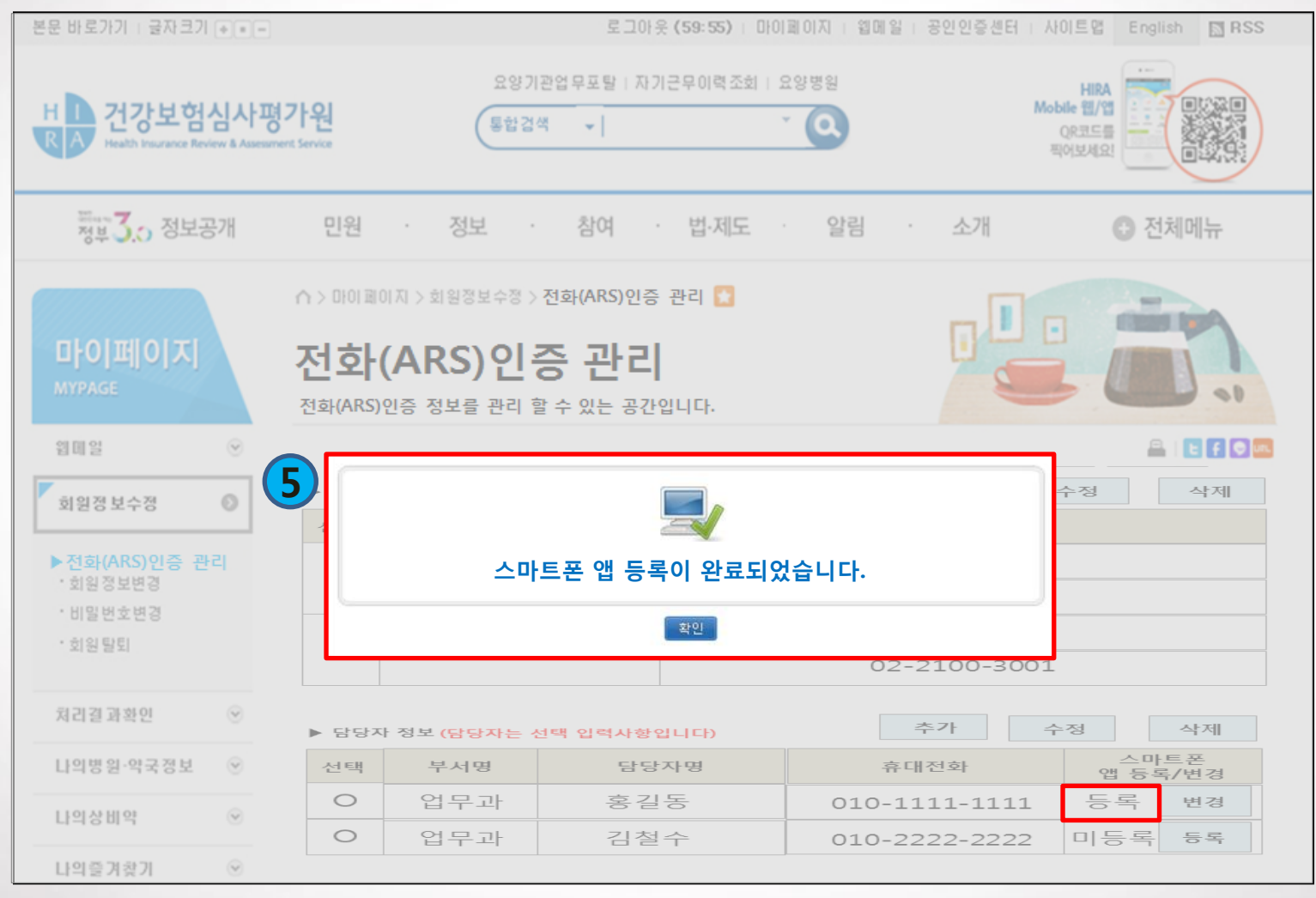

#### ※ 스마트폰 앱 등록 완료 시, '미등록'→'등록'으로 등록 상태 자동 변경됨

## 2. 스마트폰 앱 <u>인증</u> 절차

1) 신고자료 작성 후, '최종제출' 버튼 클릭

| 🌇 의(약)사 신고                                            |            |                         |                                   |                            |                          |                    |               |                                          | _ <b>_</b> <u>×</u>    |
|-------------------------------------------------------|------------|-------------------------|-----------------------------------|----------------------------|--------------------------|--------------------|---------------|------------------------------------------|------------------------|
| 🚖 즐겨찾기                                                | 심사정보       | 현황신고                    | 신청 및 자료제                          | 출 진료비청                     | 구 평가                     | 자동차보험              | 🔲 업무안내 GUI    | IDE                                      |                        |
| 현황신고<br>Present Report                                | < <u>-</u> | 의(약)사 신                 | ב                                 |                            |                          | ★ 書>.              | 요양기관포탈 > 현황신고 | 1 > 현황신고 및 변경 > 인력신고 )<br>클인쇄   ?도움말 _ 클 | > 의(약)사 신고<br>겨찾기 추가 ◆ |
| ○ 묘양기관 현황 조회                                          | > 의        | (약)사현황 최                | 종제출 💿 의약사 신                       | 고에 중환자실 전담                 | i의 (휴가) 등록               | 의료인력 인원4           | 는 현황 신고 바로가기  | 업무안내GUID                                 |                        |
| ○ 기호부며 신청                                             | >          | 키달사항등록                  | * 당당자 FaxNo : 02-671              | 1.8403~7                   |                          |                    |               |                                          |                        |
| <ul> <li>○ 현황신고 및 변경</li> <li>▷ 기본/진료과목 신고</li> </ul> | ><br>.=    | 구비서류                    | - 팩스 - 우편                         | 픽스로 전송시에                   | 는 요양기관과 심                | <b> 평원의 팩스번호</b>   | 를 전달사항란에 기재함  | 합니다.                                     |                        |
| ▶ 시설신고                                                |            |                         |                                   |                            |                          | * 1                | 첨부서류를 스캔하여 파일 | 일명을 "요양기호_붙임할내용"으로                       | 제출합니다.                 |
| ● 인덕전고<br>• 의료인력 인원 수 현황 신고                           |            |                         |                                   |                            | 파일                       | 8                  |               | 파일크기                                     |                        |
| · 현황변경(인력) 신고목록 조회                                    | • ī        | ·파일첨부                   |                                   |                            |                          |                    |               |                                          |                        |
| • 의료기사 신고<br>• 간호인력 신고                                |            |                         | × 삭제                              | 의(약)                       | 사신                       | 고자                 | 료 작성          |                                          | 🖫 파일추가                 |
| • 정신보건임상심리사 신고                                        |            |                         | * 파일업로드가 모두 끝난 후에 전달사항을 작성하세요.    |                            |                          |                    |               |                                          |                        |
| · 동위원소 취급인력 신고<br>· 의료인력 건강보험자격 연계결과                  | - Z        | 전달사항                    |                                   |                            |                          |                    |               |                                          |                        |
| ▶ 의료장비 신고                                             |            |                         |                                   |                            |                          |                    |               |                                          |                        |
| ○ 선택진료 의료기관 현황통보                                      | >          |                         |                                   |                            |                          |                    |               |                                          |                        |
| ♀ 폐업통보                                                | > ?        | 막성자 정보등록                | 5                                 |                            |                          |                    |               |                                          |                        |
| ○ 입원환자식 운영현황                                          | > - {      | 신고자                     |                                   |                            | ·전화번호                    | 선택 🔽 -             | -             |                                          |                        |
| ○ 차등제                                                 | >          | 주요내용안내                  |                                   |                            |                          |                    |               | (2) 土최종재                                 | ┃출                     |
| ○특수운영현황                                               | >          | ●신규로 면허증 및              | 및 자격증을 취득한 경우에                    | I는 면허증 및 자격증               | ·<br>사본을 제출합니            | 다.                 |               |                                          |                        |
| ○ 외부기관 신고                                             | >          | 단, 한약사, 사회              | 회복지사, 교육이수증은 도                    | 두 제출합니다.                   |                          |                    |               |                                          |                        |
| ○ 장비검사결과신고                                            | >          | ) 신규개설 입원료<br>해당 분기 등급( | ፤차등제 기관은 병상 및 관<br>(환자수 없이)을 신고하여 | ŀ련인력 신고후 개설<br>야 기준에 따른 등급 | 일로부터 30일이니<br>을 산정할 수 있습 | 1에 차등제 화면에/<br>니다. | 4             |                                          |                        |
| ○ 의료장비 종합정보 조회                                        | >          |                         |                                   |                            |                          |                    |               |                                          |                        |

# 2. 스마트폰 앱 <u>인증</u> 절차 2) 스마트폰 앱 인증 선택→담당자 전화번호 선택

| 關 의(약)사 신고                                                     |                                       |                                       |                     |                          |                                                 |
|----------------------------------------------------------------|---------------------------------------|---------------------------------------|---------------------|--------------------------|-------------------------------------------------|
|                                                                | 시사정보 현황신고                             | 신청 및 자료제출                             |                     | 기 자동차보험 🛄 업무안내 GU        | DE                                              |
| 현황신고<br>Present Report                                         | 을 의(약)사 신                             |                                       | 전화(ARS)연            | 민증 전화번호 선택               | 일 번경 > 인력신고 > 의(약)사 신고<br>월 인쇄 ↓ ?도움말 즐겨찾기 추가 ◆ |
| ○ 요양기관 현황 조회 >                                                 | 의(약)사현황 최종제 출                         | ※ 전화(ARS                              | )인증 사용을 권           | 장합니다                     | 업무안내GUIDE                                       |
| ○ 기호부며 신청 >                                                    |                                       |                                       |                     |                          |                                                 |
| ○ 현황신고 및 변경 >                                                  | ● 신날사양등복 ᆥ남당⋏                         | · · · · · · · · · · · · · · · · · · · | 화(ARS) 인승           | ● 스마트폰 앱 인증              |                                                 |
| <ul> <li>기본/진료과목 신고</li> <li>시설신고</li> </ul>                   | • 구비서류                                | 부서명                                   | 구분                  | 전화번호                     | 기호_붙임할내용"으로 제출합니다.                              |
| <ul> <li>인력전고</li> <li>의료인력 인원 수 현황 신고</li> </ul>              |                                       | 원무과                                   | 부서전화                | 02-2100-1111             | 파일크기                                            |
| • 현황변경(인력) 신고목록 조회<br>• <b>의(약)사 신고</b>                        | ·파일첨부                                 |                                       |                     | 02-2100-2222             | 8                                               |
| · 의료기사 신고<br>· 간호인력 신고                                         | · · · · · · · · · · · · · · · · · · · | মা                                    | 담당자전화               |                          | 🗑 파일추가                                          |
| 정신보건임상심리사 신고<br>동위원소 취급인력 신고                                   |                                       |                                       |                     | 010-2222-2222(김*수)       | 끝난 후에 전달사항을 작성하세요.                              |
| <ul> <li>의료인력 건강보험자격 연계결과</li> <li>&gt;&gt; 의료장비 신고</li> </ul> | • 전달사항                                | 보험과                                   | 부서전화                | 02-2100-3000             |                                                 |
| ○ 선택진료 의료기관 현황통보 >                                             |                                       |                                       |                     | 02-2100-3001             |                                                 |
| ○ 폐업통보 >                                                       | ● 작성자 정보등록                            |                                       | ㅂㅂ저히                | 00.0100.000              | -                                               |
| ○ 입원환자식 운영현황 >                                                 | • 신고자                                 |                                       | 구시전화                | 02-2100-900              | _                                               |
| ○ 차등제 >                                                        | ● 주요내용안내                              |                                       | 치이                  | *1.4                     | 초 최종제출 🕒 목록                                     |
| ○특수운영현황 >                                                      | 이시규로 며해준 및 자격격                        | 5.4                                   | 확인                  | 위소                       |                                                 |
| ○ 외부기관 신고 >                                                    | 단, 한약사, 사회복지사,                        | , 교육이수증은 모두 제출합                       | [니다.                |                          |                                                 |
| ○장비검사결과신고 >                                                    | • 신규개설 입원료차등제<br>해당 분기 등급(환자수         | 기관은 병상 및 관련인력 신<br>없이)을 신고하여야 기준에     | ·<br>- 따른 등급을 산정할 수 | 일이내에 차등제 화면에서<br>· 있습니다. |                                                 |
| 이 의료장비 종합정보 조회 >>>>>>>>>>>>>>>>>>>>>>>>>>>>>>>>>>>             |                                       |                                       |                     |                          |                                                 |

※ 스마트폰 앱을 등록한 담당자만 선택 가능

### **2. 스마트폰 앱 <u>인증</u> 절차** 3) 스마트폰 앱 인증 요청 창 표시

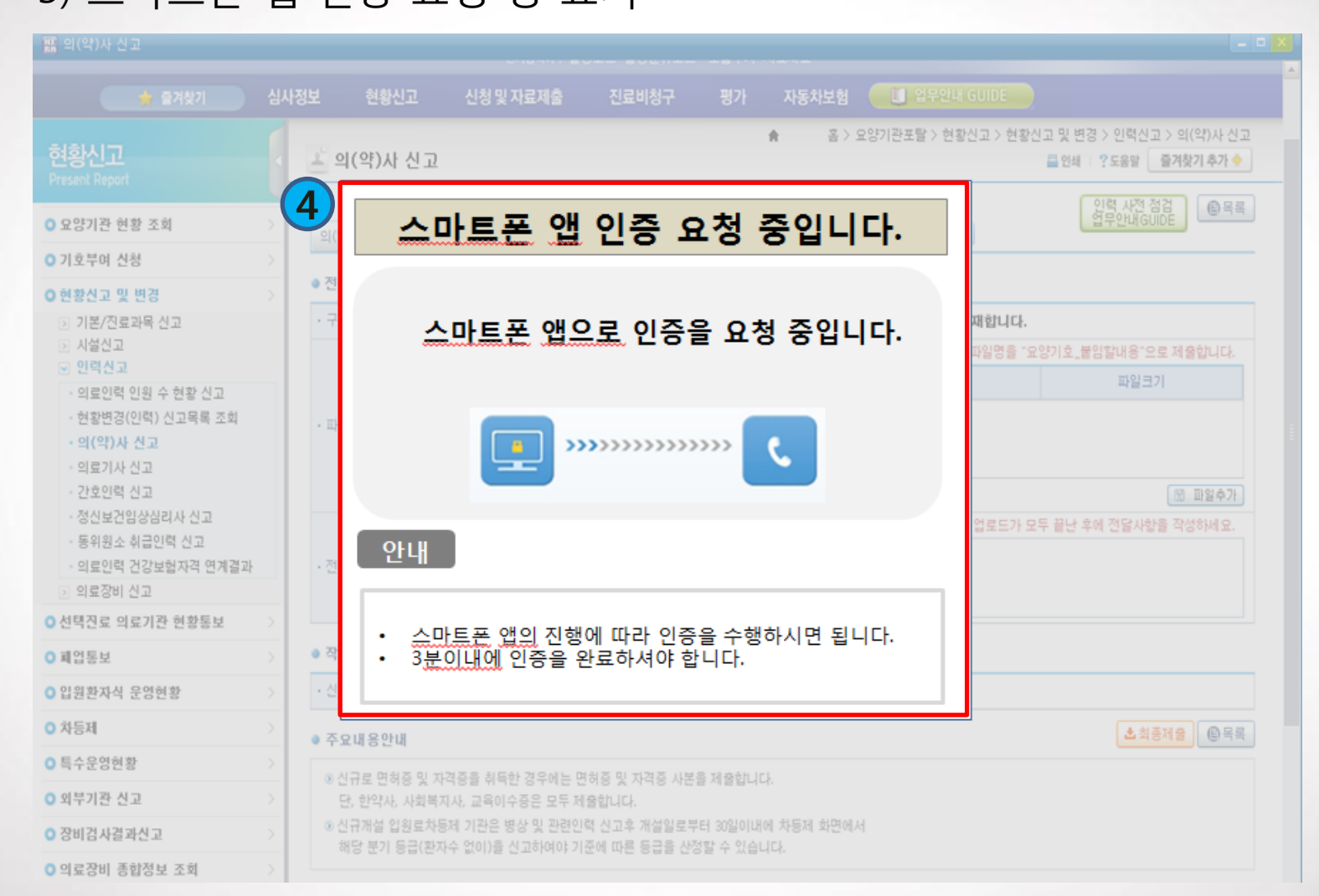

#### ※ 스마트폰 앱 인증 절차는 다음 페이지 참고

#### 2. 스마트폰 앱 <u>인증</u> 절차 4) 스마트폰 앱 인증 절차 1. 앱 알림 수신 2. 인증번호 입력 3. 인증완료 요양기관포탈 현황신고 이전 - 요양기관포탈 현황신고 [2011.04.06.22:42] 의(약)사 신고 제출 승인을 위해 '123' 을 입력해주세요. 'HIRA앱' 알림 정상처리 되었습니다. 인증요청이 있습니다. 승인 하시겠습니까? 승인하시겠습니까? 확인 인증번호 123 확인 닫기 거절 송안 ③ 3분 이내에 입력해 주세요. (03:00) ▲ 주의 • 인증 요청 시간 및 내역을 확인하시기 바랍니다. · 앱 등록시 설정한 개인화 정보가 맞는지 확인 바랍니다.

## 2. 스마트폰 앱 <u>인증</u> 절차

🖙 인증 실패 시, '재시도' 버튼을 클릭하여 재 인증

#### 5) 스마트폰 앱 인증 완료 시, PC 화면에 인증 및 최종제출 완료 표시

| 關 의(약)사 신고                                                                                                    |      |          |                    |                             |       |       |                                                                         | - • 🔀  |
|----------------------------------------------------------------------------------------------------|------|----------|--------------------|-----------------------------|-------|-------|-------------------------------------------------------------------------|--------|
| 🚖 즐겨찾기                                                                                                    | 심사정보 | 현황신고     | 신청 및 자료제출          | 진료비청구                       | 평가    | 자동차보험 | · 입무안내 GUIDE                                                            |        |
| <mark>현황신고</mark><br>Present Report                                                                                                    | 13   | 의(약)사 신고 | 스마트폰 APP등록         | : 완료                        | 1     | n ≊>: | 요양기관포탈 > 현황신고 > 현황신고 및 변경 > 인력신고 > 의(약)사 신<br>로 인쇄   ?도움말 <b>급거찾기추가</b> | ·<br>• |
| ○ 요양기관 현황 조회                                                                                                    | >    |          |                    |                             |       |       |                                                                         |        |
| ○ 기호부며 신청                                                                                                    | >    |          |                    |                             |       |       |                                                                         |        |
| <ul> <li>○ 현황신고 및 변경</li> <li>▷ 기본/진료과목 신고</li> <li>▷ 시설신고</li> <li>♡ 의력신고</li> </ul>                                                             | >    | 5        | √ 인증 성             | 공 시                         |       |       |                                                                         |        |
| <ul> <li>의료인력 인원 수 현황 신고</li> <li>· 현황변경(인력) 신고목록 조회</li> <li>· 역(약)사 신고</li> <li>· 의료기사 신고</li> <li>· 간호인력 신고</li> <li>· 정신보건임상심리사 신고</li> </ul> |      |          | 스마                 | 트폰 앱 인종(                    | ) 성공하 | 여자료제  | 출이 완료되었습니다.                                                             | /000   |
| <ul> <li>· 동위원소 취급인력 신고</li> <li>· 의료인력 건강보험자격 연계결과</li> <li>&gt; 의료장비 신고</li> </ul>                                                              |      |          |                    | <b>71</b> 11                |       | 확인    |                                                                         |        |
| ○ 선택진료 의료기관 현황통보                                                                                                    | >    |          | (시) 인증 실           | 패시                          |       | _     |                                                                         |        |
| ○ 폐업통보                                                                                                    | >    |          | 스마트폰앱인             | 증을 실 패하였습                   | 하니다.  |       |                                                                         |        |
| ○ 입원환자식 운영현황                                                                                                    | >    |          |                    |                             |       |       |                                                                         |        |
| ○ 차등제                                                                                                    | >    | e e      | ]인증 요정을 잘 때 하였는    | 합니다.                        |       |       |                                                                         |        |
| ○ 특수운영현황                                                                                                    | >    |          | 인증변호를 입력히<br>인증미 완 | F지 않았거나 잘못입력ㅎ<br>료되지 않았습니다. | ю     |       |                                                                         |        |
| ○ 외부기관 신고                                                                                                    | >    |          | 재시도                | 취소                          |       |       |                                                                         |        |
| ○ 장비검사결과신고                                                                                                    | >    |          |                    |                             |       |       |                                                                         |        |
| ○ 의료장비 종합정보 조회                                                                                                    | >    |          |                    |                             |       |       |                                                                         |        |
| ※ 실패사유 : 인                                                                                                    | 증요   | 청 시간     | 내 인증번              | 호 미 입                       | 력, 인  | 증번호   | 호를 잘 못 입력 등                                                             |        |

## 3. 스마트폰 앱 인증 FAQ

#### 사용 중이던 앱이 삭제되었는데 어떻게 해야하나?

앱이 삭제된경우 새로 앱 설치 후 재등록 해야만 서비스 이용이 가능

#### 앱이 실행이 안되거나 강제종료되는 경우가 발생하는 이유는?

사용하는 **스마트폰의 메모리가 부족한 경우** 앱 실행이 안되거나 강제 종료되는 경우가 발생하는데, 이는 **스마트폰 메모리를 정리** 및 **이전에 사용하던 어플 들을 종료**하여 해결할 수 있음

#### PUSH가 오지 않거나 한참 후에 오는 이유는?

OS제조사(Android, IOS) PUSH 서버의 과부하로 PUSH 베세지가 유실되거나 지염됨

(크리스마스 시즌이나, 신년초 등)

#### 스마트폰 변경 시 앱 이용이 가능한가?

스마트폰 변경 시 변경한 단말기에 앱을 설치한 후 재등록 해야 이용이 가능